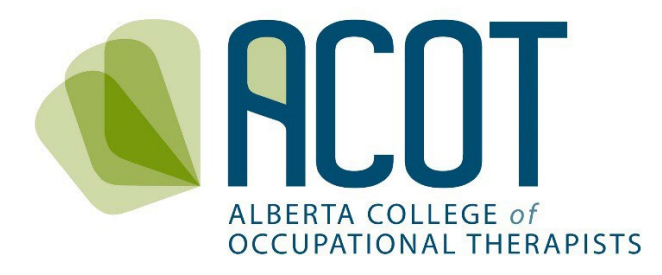

# **Re-registration Guide**

Step-by-Step Guide to Re-registering for a Practice Permit

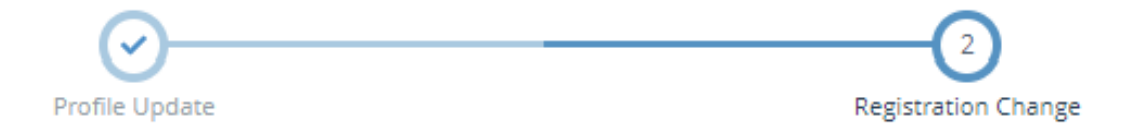

**Prepared December 2023** 

If you have any questions about how to complete your registration or have feedback on any of the content within this document, please call (780.436.8381) or email <u>registration@acot.ca</u>.

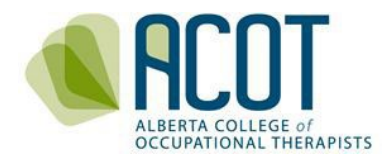

# TABLE of CONTENTS

| 1. | INTRODUCTION                     | 2  |
|----|----------------------------------|----|
| 2. | LOGGING INTO YOUR ACCOUNT        | 2  |
| 3. | THE RE-REGISTRATION PROCESS      | 3  |
| a. | Step 1 – Profile Update          | 5  |
| b. | Step 2 – Registration Change     | 6  |
| i. | . Uploading Required Documents   | 7  |
| ii | i. Declarations                  | 8  |
| ii | ii. Payment of Registration Fees | 9  |
| i١ | v. Printing Practice Permits     | 10 |
|    |                                  |    |

# 1. INTRODUCTION

This Step-by-Step Guide to the ACOT **re-registration process** was created to assist individuals who have been registered with ACOT at some point in the past (and thus already have a registration number) to navigate the online re-registration system.

If you haven't ever been registered with ACOT, you are considered a *new* applicant. Refer to the <u>New Applicant Registration Guide</u> for information on the **new applicant registration process**.

# 2. LOGGING INTO YOUR ACCOUNT

You can access the online platform from your computer or mobile device by clicking on "Registrant Login" found in the top banner of the ACOT website - <u>https://acot.ca/</u>.

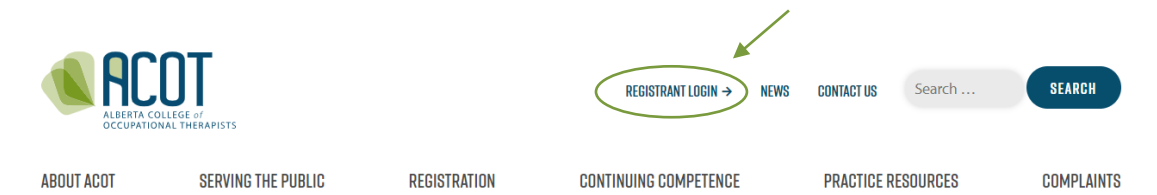

You will be taken to the Login screen where you will enter the email address you used previously along with your password.

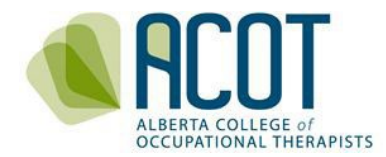

| Alberta College of Occupational Therapists |                                                                |
|--------------------------------------------|----------------------------------------------------------------|
|                                            | 🔒 Login                                                        |
|                                            | Username (email address)                                       |
|                                            | Password                                                       |
|                                            | Login                                                          |
|                                            | Forgot your password?<br>Other login issues? Call 780-436-8381 |

**<u>TIP</u>**: If you don't recall which email address you used previously, contact the ACOT Office at 780.436.8381 or at info@acot.ca.

If you don't recall your password – click on the <u>Forgot your password</u> link and follow the instructions.

| Reset Password                                                                                                    |                                                                                                    |
|----------------------------------------------------------------------------------------------------|----------------------------------------------------------------------------------------------------|
| Enter the user name associated<br>click Submit. We'll send an email<br>with your account with a link to a<br>new password.<br>NOTE: You may have another en<br>specifically what you type into th<br>User name | with your Alinity account, then<br>to the email address associated<br>page where you can create a<br>nail address on file, but this is<br>e login field. |
| Enter the code on the right                                                                                                    | UTZPGA<br>Click to change                                                                                                    |
| Sub                                                                                                    | omit                                                                                                    |

# 3. THE RE-REGISTRATION PROCESS

Once you have logged in, you will be taken to the Home page of the online platform where you will see that your current permit is Cancelled. You will also see any previous years' self-assessments depending on when you cancelled your registration.

| Home                                                          | A Home                                                                                                    |              |           |           |     |       |         |
|---------------------------------------------------------------|----------------------------------------------------------------------------------------------------|--------------|-----------|-----------|-----|-------|---------|
| L My registration                                             | Change My Registration For 2023/2024                                                                                                    | Announcem    | nents (0) |           |     |       |         |
| My documents                                                  |                                                                                                    |              | No an     | inounceme | nts |       |         |
| My groups                                                     | General Change                                                                                                    |              |           |           |     | _ Inc | lude pa |
| Powered by Alinity                                            | Provisional Change                                                                                                    | Date 👻       | Total     | ¢         | Due | ٥     |         |
|                                                               | Courtesy                                                                                                    | 0 invoice(s) |           |           |     |       |         |
|                                                               | This registration type pays \$40 for 30 days of practice within the<br>Province of Alberta (in-person or virtually if providing a restricted | self asse    | essments  |           |     |       |         |
| activity such as restricted psychosocial interventions). Only |                                                                                                    | Date         | ¢         | Status    |     |       | ¢       |
|                                                               | occupational therapists registered in good standing in another<br>Canadian jurisdiction may apply for the Courtesy Register.                 | 2022/2023    |           | Submitt   | ed  |       |         |
|                                                               | If you are providing occupational therapy services exclusively virtually and will not be performing pertricted activities, please view the   | 2021/2022    |           | Submitt   | ed  |       | E       |
|                                                               | information regarding practice across jurisdictions                                                                                          | 2020/2021    |           | Submitt   | ed  |       |         |
|                                                               | nere, https://acollouriegistration/practice-across-jurisolicitons/                                                                           | 2019/2020    |           | Submitt   | ed  |       |         |
|                                                               | 🚍 Active Permit                                                                                                    | 2018/2019    |           | Submitt   | ed  |       |         |
|                                                               | Cancelled 🛓 Permit                                                                                                    |              |           |           |     |       | 1 2     |
|                                                               | Effective                                                                                                    |              |           |           |     |       |         |

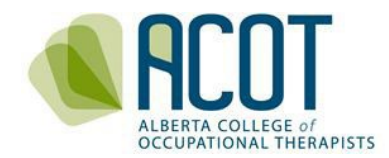

On this page you will select which Register you are wanting to register for. Which Register you select depends on whether you have enough practice hours to meet currency requirements (General versus Provisional) or if you are only planning to work in Alberta temporarily (Courtesy). For example:

- If you have been registered with ACOT before and are returning from a leave of absence such as retirement, parental, or medical leave; are returning to Alberta from practicing in another jurisdiction; or have failed to renew you practice permit by the end of February renewal deadline select a change to the General Register.
- If you have been on the Provisional Register previously and have not yet met the requirements to transfer from the Provisional to General Register (i.e., have not yet taken or passed the National Occupational Therapy Certification Exam – NOTCE), or have been previously registered with ACOT and the currency of your practice hours has lapsed – select a change to the Provisional Register.
- If you registered in good standing in another Canadian jurisdiction and are planning to practice *in-person* in Alberta for under 30 days, or are temporarily providing restricted psychosocial interventions to a client who is physically located in Alberta – select a change to the Courtesy Register.

Once you click on the **Change** button for the register you are applying for (i.e., General, Provisional or Courtesy), you will be asked to confirm your intention and select the registration change option that corresponds with your reason for re-registering with ACOT.

| ← Registration chang           | e                                                                                                    |                                                                                                    |              |
|--------------------------------|----------------------------------------------------------------------------------------------------|----------------------------------------------------------------------------------------------------|--------------|
|                                | Your current regis<br>Are you sure you                                                                          | stration status is " <b>Cancelled</b> ".<br>want to change to " <b>General</b> "?<br>Change Cancel                                                                                                    |              |
| Alberta College of Occupatio   | hal Therapists           Registration change > General                                                          | ?                                                                                                    | <b>F</b> 4 0 |
| My groups<br>Powered by Alinky | Ch<br>nor<br>* #<br>F<br>F<br>F<br>F<br>F<br>F<br>F<br>F<br>F<br>F<br>F<br>F<br>F<br>F<br>F<br>F<br>F<br>F<br>F | anage your registration to General? Please be aware that you may<br>ead to fill out a form, provide additional information to the college<br>pay a change fee.<br>Reason<br>Did not renew practice permit on time<br>Re-entry after lapse of practice hour currency<br>Return from other leave of absence<br>Return from reneratal leave<br>Return from retirement<br>Return from working in other Jurisdiction<br>Working temporarily in Alberta again<br>X - Other Reason |              |

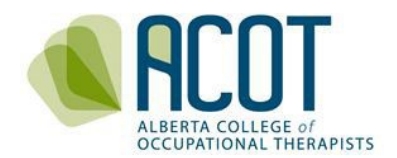

Once you have selected the reason for your register change, you will be taken to the Profile Update page to complete the first step of the re-registration (registration change) process.

| Alberta College of Oce | cupational Therapists                                                                                                    | ? 📢 🙆               | Hi, |
|------------------------|----------------------------------------------------------------------------------------------------|---------------------|-----|
| 🖀 Home                 | Profile update (v3) >                                                                                                    |                     |     |
| My registration        | (1)                                                                                                    | 2                   |     |
| My documents           | Profile Update                                                                                                    | Registration Change |     |
| My groups              |                                                                                                    |                     |     |
| Powered by Alinity     | INSTRUCTIONS                                                                                                    |                     |     |
|                        | <ul> <li>Provide complete and accurate information</li> <li>Mandatory fields are marked with a red asterisk *</li> <li>Click here for ACOT's Guide to Registration Renewal</li> </ul> |                     |     |

## a. Step 1 – Profile Update

Verify to see if the information previously captured in your Profile is still current. Make changes as needed to your:

- <u>Personal information</u> such as your legal name, preferred name, mailing address, phone number, email address.
  - Click the "Add" buttons to request a change of your legal name (you will be cued to upload government issued identification as evidence of the name change) and/or your current address and contact information.
  - Note, if your gender identity has changed since last being registered, contact the ACOT Office and someone will arrange to have it changed for you.
- Education such as any additional credentials acquired since last being registered.
- Employment Status
  - select the employment status that matches what your status was while your permit was cancelled and enter "0" in the Practice hours outside of Alberta employment box.

| bu are required to report your overall employment status b  | netween 2023-03-01 and 2024-02-29.      |                      |
|-------------------------------------------------------------|-----------------------------------------|----------------------|
| mployment status                                            |                                         |                      |
|                                                             | ~                                       |                      |
|                                                             |                                         |                      |
| Employed in Occupational Therapy                            |                                         |                      |
| Employed in Occupational Therapy, On Leave                  |                                         | * Eligible practice  |
| Unemployed and Not Seeking Employment in OT                 |                                         | hours from outside   |
| Jnemployed and Seeking Employment in OT                     | quires registration to                  | of jurisdiction,     |
| ractice in that location, or                                |                                         | outside of your      |
| ) Worked outside of your Alberta employer(s) (e.g., when w  | orking for an out-of-province or out-   | Alberta employer(s), |
| f-country employer, or when practicing in a country that do | es not have a regulatory body), or      | or volunteer/pro     |
| c) Worked as a volunteer or offered services pro bono when  | e you are using the title of OT in that | bono hours           |
| ale and are complying with ACOT Standards of Practice and   | Code of Ethics                          |                      |

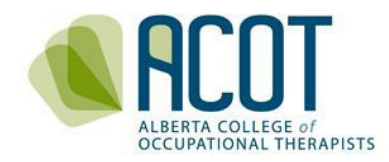

- Employment
  - Confirm the employer listed is accurate and/or click the "Add" button to include a new or additional employer (see the <u>Guide to Registration Renewal</u> for details on how to change or add employment information).

| 2023/2 | 024 Employment                                    |  |
|--------|---------------------------------------------------|--|
|        |                                                   |  |
|        |                                                   |  |
| Add    | Click here to add a new or additional employer(s) |  |

**<u>NOTE</u>**: You do not need to complete the whole application process in one sitting – your content will be saved if you have pressed either the "**Next**" or "**Save for Later**" buttons at the bottom of the page within each step. You may also choose the "Withdraw" option if you have initiated your application but wish to start again.

|                                 | Next Save for later Withdraw |
|---------------------------------|------------------------------|
| b. Step 2 – Registration Change |                              |

Once all of profile update sections are complete and you click Next, you will be taken to the Registration Change step where you will upload your remaining documents and answer the good standing and general declarations).

| Alberta College of Oct | cupational Therapists                                          |                                        |                | ? 📢 🙆 🖾 <sup>Hi</sup> . |
|------------------------|----------------------------------------------------------------|----------------------------------------|----------------|-------------------------|
| 🖀 Home                 | Registration change > Courtesy                                 | /* (Default) - In Progress (2023/2024) |                |                         |
| 🛓 My registration      | ~                                                              | )                                      | (2)            |                         |
| Powered by Alinity     | Profile U                                                      | pdate                                  | Registration C | hange                   |
|                        | INSTRUCTIONS                                                   |                                        |                |                         |
|                        | Member name                                                    | Registration #                         |                |                         |
|                        | CHANGE REASON                                                  |                                        |                | _                       |
|                        | Register change reason<br>Working temporarily in Alberta again | 1                                      |                |                         |

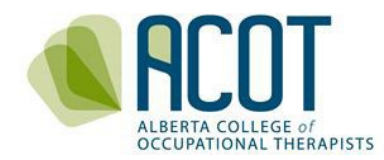

#### i. Uploading Required Documents

Re-registrants to the General or Provisional Registers are required to upload the following:

- Criminal Record Check with a Vulnerable Sector Check
- Proof of at least \$5M <u>personally held</u> Professional Liability Insurance (covering page only with name, policy number, amount and expiry date of coverage)
- Proof of completion of the Competencies for Occupational Therapists in Canada eModule
- Proof of Completion of the Preventing Sexual Abuse and Misconduct eModule

Individuals requesting re-registration to the Provisional Register because their lapse of practice hour currency are also required to upload the signed Memorandum of Understanding signed by the registered occupational therapist who has agree to be their supervisor.

Occupational therapists applying for the Courtesy Register are only required to arrange for a regulatory history form to be sent to ACOT from the college they are currently registered with.

| OCOMENTS                                                                                                    |                                       |
|----------------------------------------------------------------------------------------------------|---------------------------------------|
| Criminal Record Check                                                                                                    |                                       |
|                                                                                                    |                                       |
| Please upload your Criminal Record Check with a Vulnerable Sector Check.                                                                                                    |                                       |
|                                                                                                    |                                       |
| Supporting documentation                                                                                                    |                                       |
| Click here to upload a supporting document from your computer                                                                                                    |                                       |
|                                                                                                    |                                       |
|                                                                                                    |                                       |
| Insurance Document                                                                                                    |                                       |
| Please upload the appropriate page(x) from your professional liability insurance policy that is active in the Province of A                                                                                                    | lberta. It must contain               |
| your name, the dates that it is active, and the dollar amount of coverage.                                                                                                    |                                       |
| Your insurance must provide you with no less than 5 million dollars in coverage.                                                                                                    |                                       |
|                                                                                                    |                                       |
| Supporting documentation                                                                                                    |                                       |
| Click here to upload a supporting document from your computer                                                                                                    |                                       |
|                                                                                                    |                                       |
|                                                                                                    |                                       |
| Competencies for OTs eModule                                                                                                    |                                       |
| Mease upload the Confirmation of Completion form from the 2022 National eLearning Module on the Competencies fo<br>In Canada.                                                                                                    | r Occupational Therapists             |
| If you have not yet completed this module, you may access from the following link: 2022 National Competencies for Ofs<br>accesory)                                                                                                    | a in Canada (acotro-                  |
| Confirmation of Completion form link: Confirmation of Completion_National eLearning Module_ACOLpdf                                                                                                    |                                       |
|                                                                                                    |                                       |
| * Supporting documentation                                                                                                    |                                       |
| Click here to upload a supporting document from your computer                                                                                                    |                                       |
| Construction of the second standard and the second second se |                                       |
|                                                                                                    |                                       |
| Preventing Sexual Abuse eModule                                                                                                    |                                       |
|                                                                                                    |                                       |
|                                                                                                    |                                       |
| All new applicants and re-applicants must complete the training modules on Protecting Patients from Sexual A<br>within 6 months of applying for registration with ACOT. Further information and the link to the modules can                                                                                                    | buse and Misconduct<br>be found here: |
| https://armp.org/bm21-protecting-patients/. Once you have completed the modules, please upload the certifi                                                                                                    | cate of completion.                   |
|                                                                                                    |                                       |
|                                                                                                    |                                       |
| * Supporting documentation                                                                                                    |                                       |
| Click here to upload a supporting document from your computer                                                                                                    |                                       |
| · · · · · · · · · · · · · · · · · · ·                                                                                                    |                                       |
|                                                                                                    |                                       |

**<u>TIP</u>**: Only pdf, jpeg or png versions of documents can be uploaded to the online platform.

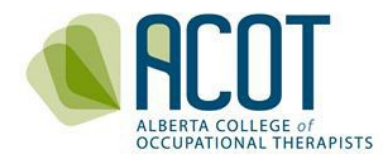

#### ii. Declarations

You are required to review and respond to the following two sections of declarations before pressing the Submit button.

# **<u>NOTE</u>**: ACOT will contact you if you answer yes to any of the good standing declarations below.

| GOOD STANDING DECLARATIONS                                                                                                    |                                                               |
|----------------------------------------------------------------------------------------------------|---------------------------------------------------------------|
|                                                                                                    |                                                               |
| Are you currently undergoing an investigation or subject to an unprofessional conduct process; or have you been<br>previously disciplined by another regulatory body responsible for the regulation of occupational therapists or any other<br>profession?                                                                                                    | *  Yes  No                                                    |
| Have you ever pleaded guilty or been found guilty of a criminal offence in Canada or an offence of a similar nature in a jurisdiction outside of Canada for which you have not been pardoned?                                                                                                    | * Yes ○ No                                                    |
| Have you ever been found guilty of unprofessional conduct in any profession or jurisdiction?                                                                                                    | *○ Yes ○ No                                                   |
| Have you ever had conditions imposed on your practice permit in any profession or jurisdiction?                                                                                                    | *⊖Yes ⊖No                                                     |
| Have you ever had a judgment against you in a civil action with respect to your practice?                                                                                                    | *⊖ Yes ⊖ No                                                   |
|                                                                                                    |                                                               |
| DECLARATIONS                                                                                                    |                                                               |
| Insurance Declaration                                                                                                    |                                                               |
| I declare, I am in possession of personally held professional liability insurance for the practice of occupational the affords me no less than five million dollars in coverage. I am aware that I must continually hold professional liability regardless of my role (clinician, consultant, researcher, educator or administrator) or employment status. I am all be randomly selected to provide ACOT with a copy of my current insurance certificate. | rapy in Alberta that<br>lity insurance<br>so aware that I may |
| Standards Declaration                                                                                                    |                                                               |
| Leave to shide both a like to College of Occurring I Theoremical Code of Paking and Constants of Departure                                                                                                    |                                                               |
| agree to abloe by the Alberta College of Occupational Therapists' Code of Ethics and Standards of Practice.                                                                                                    |                                                               |
| Tagree to abloe by the Alberta College of Occupational Therapists' Code of Ethics and Standards of Practice.                                                                                                    |                                                               |
| Tagree to abloe by the Alberta College of Occupational Therapists' Code of Ethics and Standards of Practice.                                                                                                    |                                                               |
| Tagree to able by the Alberta College of Occupational Therapists' Code of Ethics and Standards of Practice.    * I acknowledge and accept the above declaration  Testifying Declaration  The information given by me in this application is true and complete to the best of my knowledge.   * I acknowledge and accept the above declaration                                                                                                    |                                                               |

WARNING: It is a serious offence to make false declarations - please read carefully before checking off that the above declarations are true. It is your responsibility to ensure that all information entered is accurate before you press Submit.

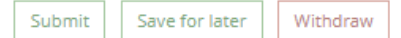

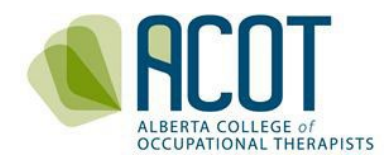

Once you have uploaded the required documents and answered the declarations, press Submit; your Home Page will indicate that your request has been submitted and ACOT Staff will be notified of your request.

| 🔋 Alberta College of Oc    | cupational Therapists                                    | ? 📢 🔍 🖽 🤟                                                     |  |  |
|----------------------------|----------------------------------------------------------|---------------------------------------------------------------|--|--|
| 🖀 Home                     | A Home                                                   |                                                               |  |  |
| 🛓 My registration          | 🕰 Complete Form                                          |                                                               |  |  |
| D My documents             |                                                          |                                                               |  |  |
| My groups Powered by Almty | Profile Update<br>Submitted: 06-Dec.2023 4:12 PM<br>View | Registration Change<br>Submitted: 06-Dec-2023 4-12 PM<br>View |  |  |
|                            | 🚍 Active Permit                                          | Announcements (0)                                             |  |  |
|                            | Cancelled & Permit                                       | No announcements The My Invoices                              |  |  |
|                            | 01-Mar-2022                                              | Date v Total ¢ Due ¢                                          |  |  |
|                            |                                                          | 0 invoice(s)                                                  |  |  |

Once ACOT staff have verified the documents you have uploaded and received any other documents required to process your re-registration (i.e., Labour Mobility Support Agreement and regulatory history forms for those returning to Alberta from another province), your re-registration request will be approved. You will then see the invoice to be paid the next time you login to the online platform.

| Alberta College of O            | ccupational Therapists                                  | ? 📢 🔍 🕮 <sup>H.</sup> 🗸                                                    |  |  |
|---------------------------------|---------------------------------------------------------|----------------------------------------------------------------------------|--|--|
| 😭 Home                          | A Home                                                  |                                                                            |  |  |
| 🛓 My registration               | 🕰 Complete Form                                         |                                                                            |  |  |
| My documents                    |                                                         |                                                                            |  |  |
| Wy groups<br>Powered by Alinity | Profile Update<br>Approvet: 05-Dec-2023 4:36 PM<br>View | Registration Change<br>Approved (not paid) 06-Dec-2023 4:36 PM<br>View Pay |  |  |
|                                 | - Active Permit                                         | Announcements (0)                                                          |  |  |
|                                 | Cancelled & Permit Effective 01-Mar-2022                | No announcements                                                           |  |  |
|                                 |                                                         | 06-Dec-2023                                                                |  |  |

The amount to be paid will vary depending on what time in the year you are applying for reregistration.\* It will always include the \$150 application fee and registration fees will be prorated. See the <u>Schedule of Fees</u> for the amount due according to the date of application.

#### iii. Payment of Registration Fees

Click on the <sup>[\$]</sup> to see the invoice and then click the Pay button at the bottom of the invoice. Clicking Close will bring you back to the home page which will indicate that your submission is complete but not paid. Your practice permit will not be issued until payment has been received.

\***IMPORTANT**: If you are re-registering after not renewing on time, there will be a \$100 administrative fee added to your invoice in addition to the \$150 application fee bringing the

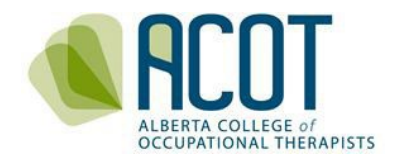

#### total registration fee to \$800.

If you are paying by credit card, you will enter the required information into the secure payment site (Elavon).

| Invoice<br>#1036939                              | For<br>Applicar     | For<br>Applicant, Test |          |  |  |  |
|--------------------------------------------------|---------------------|------------------------|----------|--|--|--|
| Total charge<br>\$150.00                         |                     |                        |          |  |  |  |
| * First name on card                             | * Last na           | * Last name on card    |          |  |  |  |
| Test                                             | Applica             | Applicant              |          |  |  |  |
| * Credit card #                                  | * Expiry            | * Securit              | y code   |  |  |  |
| XXXX-XXXX-XXXX-XXXX                              | e.g. 0524           |                        | 5        |  |  |  |
| * Please note that Alinity does i<br>servers     | not store your cred | it card details        | on their |  |  |  |
| * Home # and street only (for account, no apt #) |                     |                        |          |  |  |  |
| As on card account                               |                     |                        |          |  |  |  |
| * Postal/ZIP code                                |                     |                        |          |  |  |  |
| e.g. A9A 9A9                                     |                     |                        |          |  |  |  |
|                                                  |                     | Рау                    | Cancel   |  |  |  |
|                                                  | _                   |                        |          |  |  |  |

#### iv. Printing Practice Permits

ACOT does not print and mail Practice Permits. Registrants can access an electronic copy of their practice permit to print, display and/or provide to their employer as per the *Health Professions Act* (HPA) section 36(5).

## 4. ONCE YOU ARE REGISTERED: NEXT STEPS

Once you have paid your re-registration fees in full, you will be sent a Welcome Letter from ACOT's CEO and Registrar. In that letter are links to relevant practice resources. You will also need to create a Learning Plan as part of the Continuing Competence Program (CCP). More information can be found on the <u>CONTINUING COMPETENCE</u> tab at acot.ca.